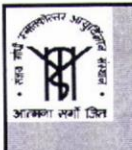

OFFICE OF THE DIRECTOR phones: 0522-2668112, 0522-2494059, 0522-2494001, 0522-2494003, 0522-2494280 FAX: 91-522-2668129

701 pgi/dir/dc/ /2025

Date: 29-04-2025

### OFFICE ORDER

## Subject: Implementation of FACE-Based Attendance through AEBAS for Faculty and Residents

In compliance with directives issued by the National Medical Commission (NMC), Government of India (Ref: No. N-16015(20)6/2025-IT-NMC (Comp No. 8330607), dated 16-04-2025) and as per the decisions taken in the meeting held on 24-04-2025, it is hereby directed that:

- With effect from 01st May 2025, all Faculty and Residents are requested to mark their attendance through the FACE-Based Aadhaar Authentication system on the NMC AEBAS platform.
- All Faculty /Residents are requested to register themselves on the NMC dashboard. SOP for registering on NMC dashboard is herby attached as *Annexure-1*. For any assistance in registering on NMC dashboard, Faculty/Residents are requested to contact Ms.Prabha Manoj Kumar, NMC Cell, (ext-4996, CUG-3133).
- FACE-Based Aadhaar Authentication system leverages Aadhaar-enabled biometric authentication (FACE Authentication) using UIDAI RD service, which is currently being used widely in various Government Offices through NIC. The user manual issued by NMC for marking face-based attendance is attached with this office order as Annexure 2.
- 4. The **Biometric Attendance Committee** is instructed to expedite the installation of wall-mounted devices in key areas of the Institute.

All Faculty and Residents are requested to extend full cooperation to ensure seamless transition to the new attendance system as mandated by the National Medical Commission.

This Office Order along with the SOP for registering on the NMC Dashboard, and the user manual for marking FACE-Based attendance (issued by NMC) is also available on the Institute's website under the section "AEBAS for Faculty and Residents."

Radha Krishan Dhiman Director

### Copy to

- 1. Additional Director, SGPGIMS
- 2. Dean/ER/JDA/JDMM/FO
- 3. Prof.Vimal.K.Paliwal, Chairman, BAS
- 4. All HOD's/Nodal Officer's
- 5. All Residents/Students
- 6. Dr.Neha Nigam, Sub-Dean, NMC Cell
- 7. Dr.A.K.Sarkar, System Manager to kindly upload on website
- 8. All Notice Boards

Radha Krishan Dhiman Director

### Registration for Faculty and Residents in NMC Dashboard

Please find the Steps to register in the NMC Dashboard which is to be filled

### Kindly treat it as urgent.

Go to https://sgpimsluc.nmcindia.ac.in/

### (Keep your Aadhar Details with you and scanned photograph (Passport size not more than 100 kb )

Left side click on the User Registration

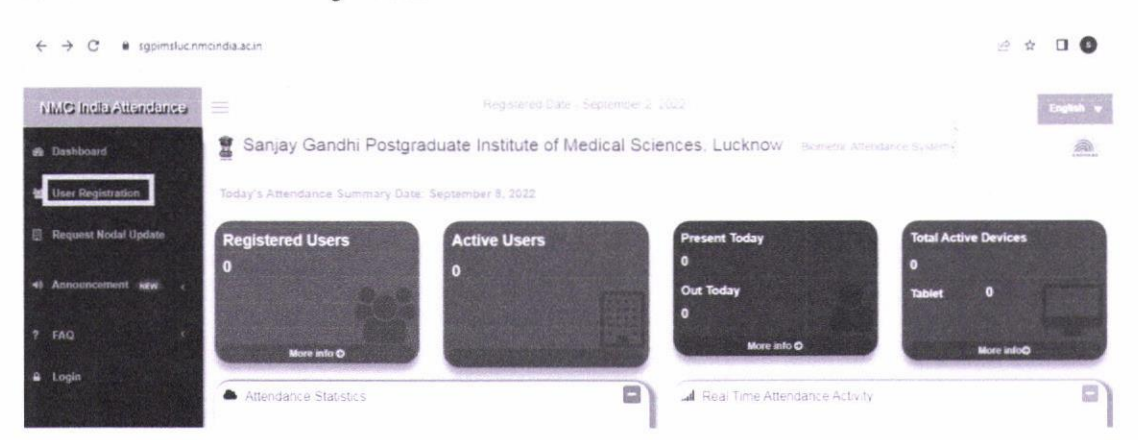

### Instructions for filling the User On-boarding request form:

Enter your Full Name as per Aadhar

- 1. Enter date of birth (format DD-MM-YYYY).
- 2. Select your Gender.
- 3. Please provide your 12 digit Aadhaar number.
- 4. User's demographic data: Name, Date of Birth, Gender and Aadhaar Number should match with UIDAI data.
- 5. Enter your email.
- 6. Enter your 10 digit mobile number.
- 7. Hit the "Next" button or click on Organization details tab to complete the second part of the form.
- 8. Select User Type.
- 9. Select the name of your Division/Unit within Organization within the Organization.
- 10. Select your Designation.
- 11. Select your Office Location.(e.g. your office building name).
- Upload your recent scanned/digital picture in ".jpg" format of max file size 100 KB.
- 13. Please enter the captcha code.
- 14. Please Check the consent box.
- 15. Please review the form before submission.

#### Note:

a. If any of the pre-requisite information is not available in the form (select options only), please get in touch with the concerned officer in your department to get the details updated.

b. Please ensure that you have filled the form with correct information and have uploaded a recent photograph, as the information submitted will check for correctness and quality. Incorrect data will be rejected and will require re-registration.

c. For any other assistance please get in touch with the Attendance Helpdesk or write to us at **support[dot]aebas[at]nmc.org.in**. or Contact NMC Cell, SGPGIMS (between 10.30 am to 1 pm) extn. 4996.

### By Order of Dean

Annexure -2

# Annexure II: ATTENDANCE MARKING THROUGH FACE RECOGNITION on:: PERSONAL MOBILE

.

# **User Manual**

AEBAS team has created software for FACE based Aadhaar authentication with UIDAI RD for attendance marking through Face Recognition. For face authentication, picture from the repository of CIDR of UIDAI would be used. In this process face biometric would be used in place of Fingerprint/Iris of the individual.

The application would work in the similar fashion as earlier with the only difference that individual's face would be used.

Earlier the attendance marking was facilitated through Biometric i.e. Fingerprint or Iris.

The process for attendance marking would remain the same, where in the user would input his/her attendance ID and would be prompted to show the face. On successful attendance marking, the display would show attendance opening and/or attendance closing for that particular employee

Installation process and attendance for the same is explained below in <u>Annexure – A</u>

## General Attendance Marking Guidelines:

1. The individual marking attendance should ensure that there is Good Light on the face.

- 2. User should follow all the instructions shown on the RD screen.
- 3. There should not be any multiple objects/persons in the background.

## Minimum Device Specification:

Android version above 9, RAM 4+GB, Camera 5 MP and above. ioS software version 14 and above.

## Installation application initial steps:

1. Download and Install the Aadhaar Face RD APP from the Apple AppStore / Google Play Store.

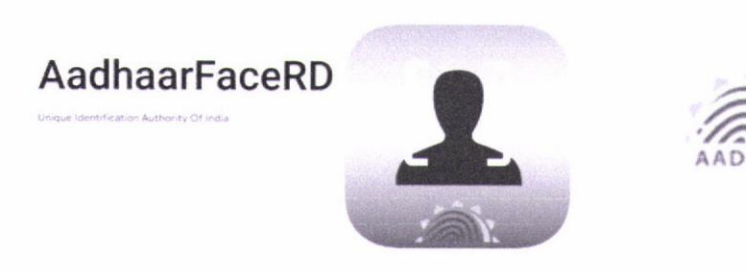

2. Download and Install the AadhaarBAS App from the Google Play Store/Apple AppStore.

AadhaarBAS

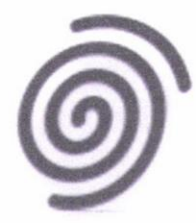

May please refer <u>Annexure - A</u> for further action

3. Ensure that NMC has whitelisted the GPS Lat long for your organization. May Please refer **Annexure-I** for further action.

\*\* Ensure that latest versions of AadhaarFaceRD and AadhaarBAS App are installed/used for usage of APP. \*\* The <u>AadharFace RD logos shown above represent the respective</u> <u>platforms: the first is for iOS devices, and the second is for Android devices.</u>

<u>Annexure A : Attendance Marking Screen for marking through Personal Device</u> <u>Android</u>

- 09:40 ■ • = 22 al 91% ■ 09:27 🖸 🖬 🦏 💥 .al 94% 🗈 **AEBAS Android App** 6 AEBAS Android App Registration Registration \* --Select Attendance Domain--Allow AEBAS Android App to access this device's location? Enter Attendance ID SUBMIT Precise Approximate While using the app Only this time Don't allow
- 1. Open the FACE BAS APP

4 | AEBAS

2. Select the Domain NMC&NCH in which attendance is required to be marked (i.e. NMC central.nmcindia.ac.in).

| 09:27 🖪                |                  | e 등 명 개 8 | 4%  |
|------------------------|------------------|-----------|-----|
| O AEBAS A              | ndroid Ap        | P         |     |
|                        | Registration     |           |     |
|                        |                  |           |     |
|                        |                  |           |     |
|                        |                  |           |     |
|                        |                  |           |     |
| Select Attendance Do   | main             |           | -   |
| Central Government- (E | Delhi 6-digit)   |           |     |
| Central Government- (C | Outside Delhi 8- | digit)    |     |
| NMC & NCH              |                  |           |     |
| Railways               |                  |           |     |
| Schemes                |                  |           |     |
|                        |                  |           | 127 |
|                        |                  |           |     |
|                        |                  |           |     |
|                        |                  |           |     |
|                        |                  |           |     |
|                        |                  |           |     |

-

3. Enter the attendance ID, in which the employee is registered ( 8 digit attendanceID) and click on Submit

| 09:41 B           | Android <u>Ap</u> | e e 등 등 a e | 1% 🗖 |
|-------------------|-------------------|-------------|------|
|                   | Registration      |             |      |
|                   |                   |             |      |
|                   |                   |             |      |
| Select Attendance | Domain            |             | ~    |
| 111               | SUBMIT            |             |      |
|                   |                   |             |      |
| *                 |                   |             |      |
|                   |                   |             |      |
| 10                |                   |             |      |

4. Choose the Entry point from where the employee will mark attendance.

.

| 09-28 🖻                         | o 🕸 🛱 🗉 93% 🖬 | 09-28 🖻                                                                                                    | o 参照 il 93% o |
|---------------------------------|---------------|----------------------------------------------------------------------------------------------------|---------------|
| AEBAS Android Ap                | P             | AEBAS Androi                                                                                                    | d App         |
| Registration                    |               | Regist                                                                                                    | ration        |
| Select Entry Point<br>Scan Face |               | Select Entry Point<br>2nd Floor Vc Room<br>A1B2 CA Hall First Floor<br>A3B3-Bay-Second Floor<br>A4B3 Bay 2nd Floor<br>Ground Floor Device 1<br>Ground Floor Device 1<br>Ground Floor Device 2<br>Ground Floor Device 3<br>Ground Floor Device 4<br>Ground Floor Device 5<br>Ground Floor Device 6<br>Ground Floor Device 8<br>Personnel Section A2B4 Third Fl<br>Room 1 Grd Floor SK Aggarwal | loor          |
| III O                           | <             | 181 C                                                                                                    | D K           |

## Ensure the "Scan Biometric" is clicked and authentication is completed.

al 4G 🖷

1

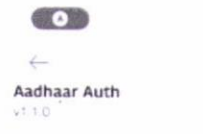

-

.

Please Blink to Capture

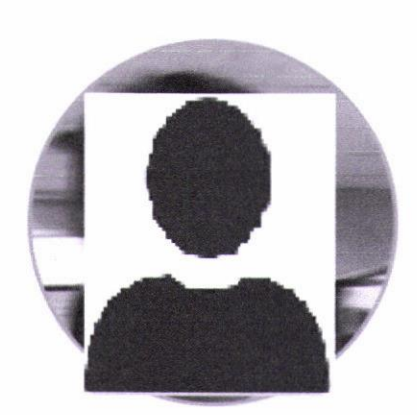

G

v110 2019-02-01-02-56 5-55 maddissamed

5. Attendance marking screen will be prompted. Ensure that the checkbox is clicked.

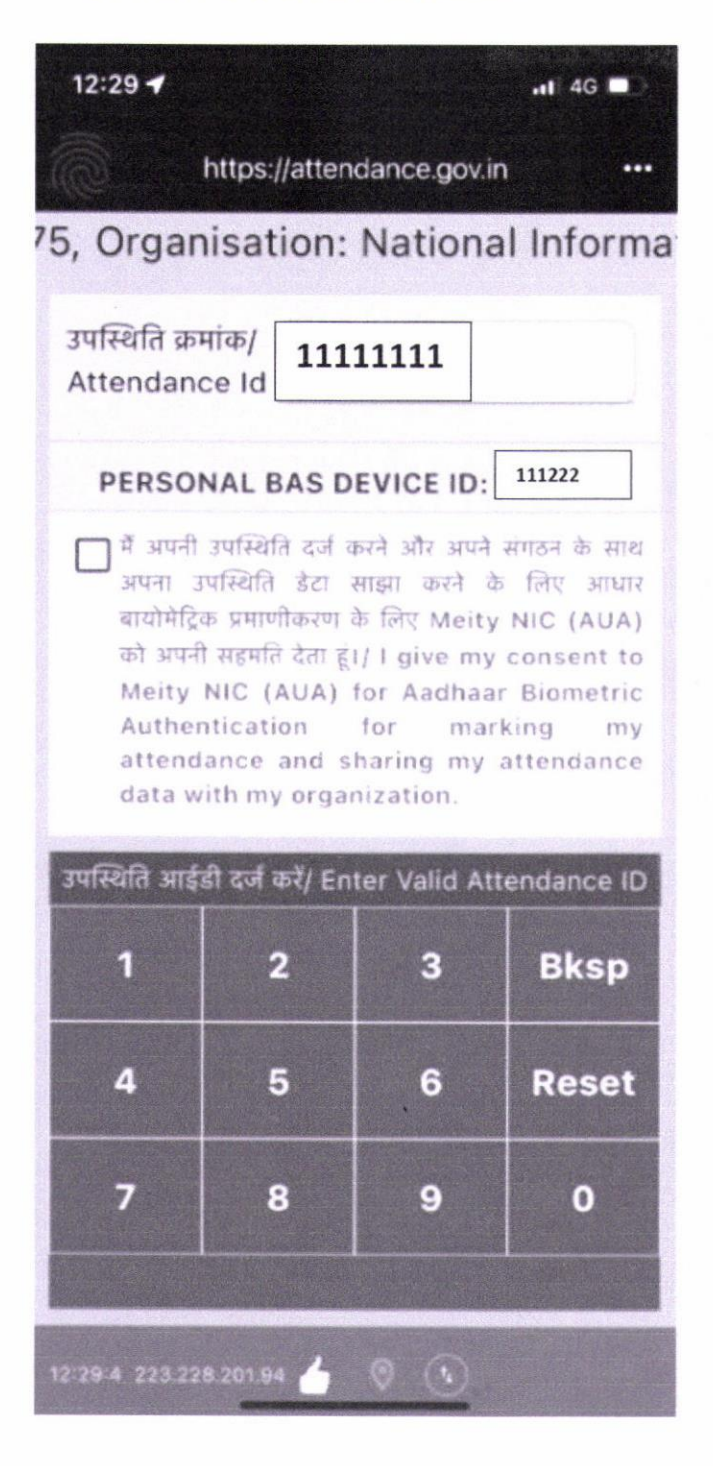

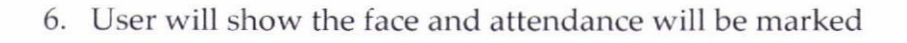

.

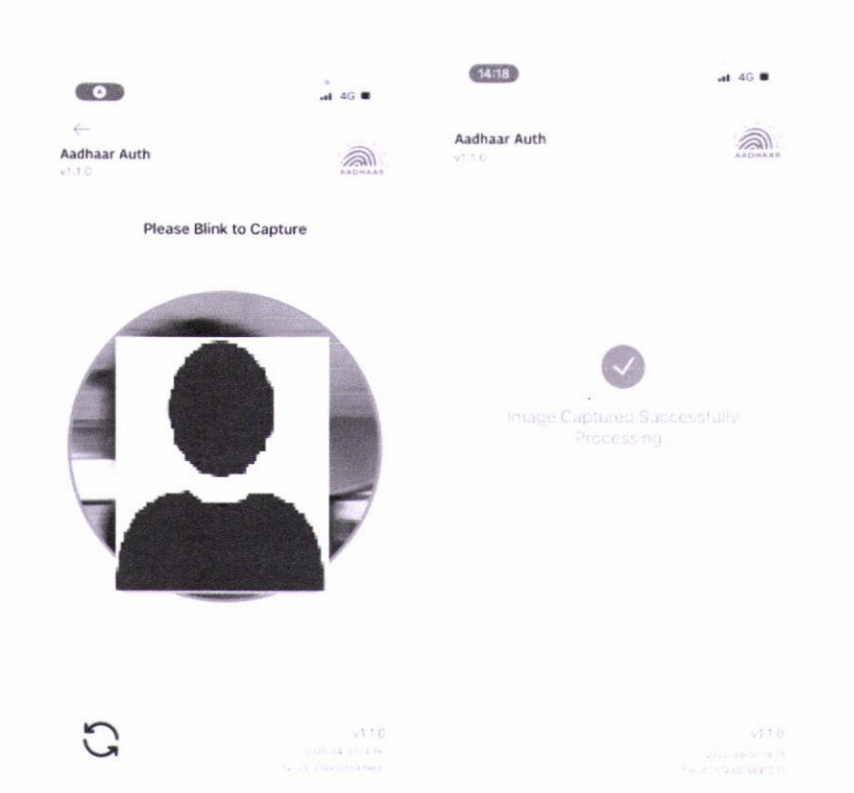

7. The attendance is successfully marked and the Attendance In/out would be recorded

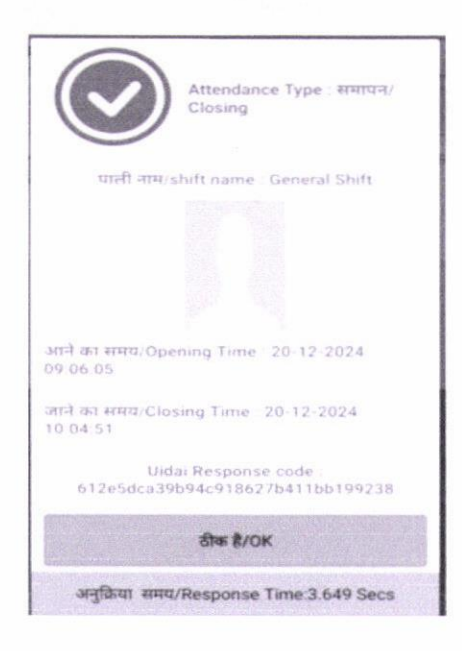

# 8. Geo-Fencing Policy Update:

-

Click on the 3 dots, on the extreme right panel to check for the geo fencing policy update

| 12:25 🕇                           |                                |               | <b>.</b> 46 💽 |  |
|-----------------------------------|--------------------------------|---------------|---------------|--|
|                                   | Attendance from other location |               |               |  |
| Ground F                          | Update Geofencing Policy       |               |               |  |
| उपस्थिति क्र                      | Change Entry Point             |               |               |  |
| Attendani                         | Attendance through NICNET WIFI |               |               |  |
| PERSO                             | Notification Settings          |               |               |  |
| में अपनी<br>अपना 3<br>जग्रोप्रेटि | Attendance Logs                |               |               |  |
| को अपन<br>Meity                   | Update App                     |               |               |  |
| Auther                            | Re-Register Device             |               |               |  |
| data w                            | ith my organ                   | nzation.      |               |  |
| उपस्थित आइ                        | si दज कर/ En                   | ter Valid Att | endance ID    |  |
| 1                                 | 2                              | 3             | Bksp          |  |
| 4                                 | 5                              | 6             | Reset         |  |
| 7                                 | 8                              | 9             | 0             |  |
|                                   |                                |               |               |  |
| 12 25 32 223 2                    | 28.20194 🍐                     | 0.0           |               |  |

May click on "Update Geofencing Policy", if update is available, the policy will be Updated.

## 9. Notifications

.

Click on the 3 dots, on the extreme right panel to check for the Notifications Settings

This feature would allow the user to set the notification for Attendance Marking time in the morning and evening.

By using this feature, the user can set the time for which the notification is desired.

| 09:30 🖻 🛛 🕫 🖬 93% 🖬                                                                                                    |                                                                                             |
|----------------------------------------------------------------------------------------------------|---------------------------------------------------------------------------------------------|
| 6 Settings                                                                                                    |                                                                                             |
| Notification Settings:<br>Notification facility will remind you regarding marking of                                                                                                    |                                                                                             |
| attendance when you are in office geolocation or IP range   Do you want notification :   Image: State of the state of the state of | A. User to choose if the notification is required                                           |
| Select days for notification                                                                                                    | B. User to select the days for which the                                                    |
| 🗹 Thu 🔽 Fri 🔲 Sat                                                                                                    | notification is required.                                                                   |
| Select time range for notification:<br>Morning Time : From 8:45 To 9.15                                                                                                    |                                                                                             |
| Evening Time : From 17:15 To 18:15                                                                                                    | for morning notification and evening<br>notification                                        |
| Time interval to check your location/IP (in minutes):                                                                                                    | Based on this the notification would be sent to the user                                    |
| Do you want to enter<br>Office Wifi IP's Yes No<br>BACK SAVE                                                                                                    | D. User to mention the office WiFi IPs, if the attendance is to be marked within the office |
|                                                                                                    | network.                                                                                    |
|                                                                                                    |                                                                                             |
|                                                                                                    |                                                                                             |
|                                                                                                    |                                                                                             |
|                                                                                                    |                                                                                             |

All the options chosen should be saved for successful notification on the user device.

## , 10. Attendance Logs

. .

All the Attendance marked on the personal device would be shown with the Attendance ID, date, attendance marked time, the response code received from UIDAI and the status. May note only 20 transactions would be displayed.

| 11.17     |                  |                            |                                          |         |
|-----------|------------------|----------------------------|------------------------------------------|---------|
| SI<br>No. | Attendance<br>ID | Date &<br>Time             | Response<br>Code                         | Status  |
| 1         | 123456           | 26-09-20<br>24<br>08:54:03 | ce99b62eada14<br>bd18c1e8e7df9<br>6e9904 | Opening |
| 2         | 123456           | 25-09-20<br>24<br>17:31:34 | 2579c81627c64<br>d00bb2ca4e6e<br>e83c6e8 | Closing |
| 3         | 123456           | 25-09-20<br>24<br>08:52:47 | 8828d229b17d<br>4bc587dc61a00<br>9284368 | Opening |
| 4         | 123456           | 24-09-20<br>24<br>17:20:45 | 49f7dcb4fba24<br>6a396522b68e<br>70b6668 | Closing |
| 5         | 123456           | 24-09-20<br>24<br>08:30:06 | 2bf17839b1184<br>89e96a3484dfa<br>122118 | Opening |
| 6         | 123456           | 24-09-20<br>24<br>08:29:50 | 63793234fd794<br>460b1ba0b72b2<br>40e5fa | 300     |
| 7         | 123456           | 23-09-20<br>24<br>13:08:13 | e0050d43fdf24<br>7b08248c4654<br>9714794 | Closing |

13 | AEBAS